# TÁJÉKOZTATÓ AZ ÚJ NEVEZÉSI FELÜLETRŐL

## <u>Jogosultság</u>

A nevezések kezeléséhez a sportszervezet azon felhasználójának van joga, aki az adott sportszervezetnél adminisztrátor ÉS/VAGY verseny ügyintéző jogosultsággal rendelkezik. Ezek a jogosultságok a Sportszervezetek – Sportszervezet adatai – Kapcsolattartók útvonalon keresztül állíthatók be.

| Bejelentkezve:<br>Funkció:<br>SPORTSZERVEZETEK_SPORTSZERVEZET_ADA<br>CILÉDÉS | Sportszervezetek ad                | atai            |                     | -       | _           | _          |                |            |            | _         | _                 |         |
|------------------------------------------------------------------------------|------------------------------------|-----------------|---------------------|---------|-------------|------------|----------------|------------|------------|-----------|-------------------|---------|
| Törzsadatok 👂                                                                | Sportszervezet kódji               | •               |                     |         | Név         |            |                |            |            |           |                   |         |
| Nyilvántartás, adminisztráció 🗦                                              |                                    |                 | )                   | Keresés |             |            |                |            |            |           |                   |         |
| Versenyszervezés 🗦                                                           |                                    |                 |                     |         |             |            |                |            |            |           |                   |         |
| Pálya hitelesítés 👂                                                          | Szűrés                             |                 |                     |         |             |            |                |            |            |           |                   |         |
| Licenc 🕨                                                                     |                                    |                 |                     |         |             |            |                |            |            |           |                   |         |
| Hivatalos személyek 👂                                                        |                                    | Kapcsolattartók |                     |         | Dokumentum  | ok         |                | Alapada    | tok        |           | Címek             |         |
| Bozsik Egyesületi Program 🔶                                                  | <ul> <li>További szűrők</li> </ul> |                 |                     |         |             |            |                |            |            |           | Aktív szűrések sz | táma: 0 |
| Grassroots programok                                                         | Évad                               | Kód             | Név                 | Flnök?  | Kényiselő?  | Üqvintéző? | Képviselet     | Közterület | Közterület | Házezám   | Recentás          | Státucz |
| Könyvelés elszámolás 👂                                                       |                                    | 100             |                     | CHICK.  | incprisero. | ogymeeto.  | típusa         | nozicianet | jellege    | THE COLOR | ocontas           | Statuse |
| Sportszervezetek 👻                                                           |                                    |                 |                     |         |             | ۲          |                |            |            |           |                   | •       |
| Úgyintézés, adminisztráció 🕨                                                 |                                    |                 |                     |         |             |            |                |            |            |           | Technikai vezető  | aktív   |
| Versenyeztetės >                                                             |                                    |                 |                     |         |             |            |                |            |            |           | üqvintéző         | aktiv   |
| Sportszervezet adatai                                                        |                                    |                 |                     |         |             |            |                |            |            |           | electr            | alth    |
| ktéropet foolaló                                                             |                                    |                 |                     |         |             |            |                |            |            |           | errok             | akuv    |
| Úzenetek .                                                                   | Új felvitel Módosít                | Megtekint Torol | Átemelés előző évad | ы       |             |            |                |            |            |           |                   |         |
| HelpDesk                                                                     |                                    |                 |                     |         |             |            |                |            |            |           |                   |         |
| Saját adatok 🔋                                                               | Elozo 1                            | Kovetkező       |                     |         |             |            |                |            |            |           |                   |         |
| Nyomtatványok                                                                | Találatok: 1 - 3 Összeser          | : 3             |                     |         |             |            |                |            |            |           |                   |         |
| Letölthető dokumentumok                                                      |                                    |                 |                     |         |             | 10 e talál | at oldalanként |            |            |           |                   |         |

# Nevezési előkészületek

Mielőtt a tényleges nevezési folyamatot elindítaná az ügyintéző, érdemes előzőleg feltölteni azokat a dokumentumokat, amelyek a nevezéshez elengedhetetlenül szükségesek lesznek. Ezt a **Kapcsolattartók** melletti **Dokumentumok** fülre kattintás után megjelenő felületen lehet megtenni. (A kívánt dokumentumok a nevezés során is feltölthetők, nem kötelező azt itt megtenni, de nagymértékben megkönnyíti a nevezés folyamatát, ha előzetesen megtörténik itt a feltöltés.)

| Szűrés                      |         |              |              |                         |
|-----------------------------|---------|--------------|--------------|-------------------------|
| Kapcsolattartók             | Dokumen | tumok        | Alapadatok   | Címek                   |
| ✓ További szűrők            |         |              |              | Aktív szűrések száma: 0 |
| Típus                       | Státusz | Dokumentum t | ipus csoport |                         |
|                             |         | <b>v</b>     |              | ¥                       |
| NAV adóigazolás             | Lejárt  | eNevezés     |              |                         |
| Önkormányzati igazolás      | Lejárt  | eNevezés     |              |                         |
| Verseny nevezés nyilatkozat | Beadott | eNevezés     |              |                         |
| ΝΔV αιλίπατοϊός             | Readott | nNauazás     |              |                         |

Ennek megfelelően a nevezés megkezdése előtt célszerű kitölteni a nevezéshez szintén kötelezően szükséges **Nevezési nyilatkozatot** is, amely megtalálható a **Nyomtatványok** menüben.

| 📃 🌏 MLSZ                                                                                        | INTEGRÁLT F | UTBALL ALKALMAZÁS                               |                                               |                                                 |
|-------------------------------------------------------------------------------------------------|-------------|-------------------------------------------------|-----------------------------------------------|-------------------------------------------------|
| Bejelentkezve:                                                                                  |             |                                                 |                                               |                                                 |
| Funkció: NYOMTATVANYOK (1)                                                                      |             | Nyomtatványok                                   |                                               |                                                 |
|                                                                                                 |             | Cím 🔶                                           | Leirás                                        | Fájl név                                        |
| Törzsadatok                                                                                     | •           | x                                               | x                                             | x                                               |
| Nyilvántartás, adminisztráció                                                                   | •           | Játékos hozzájáruló nyilatkozata (Nemzetközi)   | Nemzetközi átigazolás esetén kötelezően feltö | NYIÁSZ 5. sz. melléklet - Játékos hozzájáruló r |
|                                                                                                 |             | Nyilatkozat magyar állampolgár MLSZ-nél törté   |                                               | NYIÁSZ 2. sz. melléklet - Nyilatkozat magyar á  |
| versenyszervezes                                                                                |             | Igazoló lap                                     |                                               | NYIÁSZ 3. sz. melléklet - Igazoló lap.docx      |
| Pálya hitelesítés                                                                               | •           | Átigazoló lap                                   |                                               | NYIÁSZ 4. sz. melléklet - Átigazoló lap.docx    |
|                                                                                                 |             | Pénzügyi megállapodás minta                     |                                               | megállapodás (minta) - mukodesikoltsegterites   |
| Licenc                                                                                          | •           | Hivatásos munkaszerződés-minta_Magyar           |                                               | NYIÁSZ 6. sz. melléklet_magyar szerződés mi     |
| Hivatalos személyek                                                                             | •           | Hivatásos munkaszerződés-minta_Angol            |                                               | NYIÁSZ 7. sz. melléklet_angol szerződés minta   |
|                                                                                                 |             | 50 km-es nyilatkozat                            |                                               | NYIÁSZ 11. sz. melléklet - Nyilatkozat az 50-50 |
| Bozsik Egyesületi Program                                                                       | •           | Meghatalmazás IFA adminisztrátor                |                                               | Meghatalmazás_IFA_adminisztrátor.docx           |
| Grassroots programok                                                                            |             | Kettős versenyengedély kérelem                  |                                               | Kettős versenyengedély kérelem.pdf              |
|                                                                                                 |             | Sportszervezeti kapcsolattartók jogosultságai s | Az IFA-ban rögzített adatok megóvásának érde  | JET-SOL_USER_GUIDE_SPORTSZERVEZE1               |
| Könyvelés elszámolás                                                                            | •           | Nevezési nyilatkozat                            | Nevezés beadásához szükséges nyilatkozat      | nyilatkozat_nevezes_2019-2020.pdf               |
| Sportszervezetek                                                                                | •           |                                                 |                                               |                                                 |
| ldőpont foglaló                                                                                 |             |                                                 |                                               |                                                 |
| Üzenetek                                                                                        | ►           |                                                 |                                               |                                                 |
| HelpDesk                                                                                        |             |                                                 |                                               |                                                 |
| Saját adatok                                                                                    | •           |                                                 |                                               |                                                 |
| Nyomtatványok                                                                                   | <           |                                                 | ⊨ Oldal 1 / 1 100 ▼                           |                                                 |
| Letölthető dokumentumok<br>IFA általános működési leírás<br>Felhasználói kézikönyv<br>v2.195.31 |             | Megtekint Letöltés                              |                                               |                                                 |

A **Nevezési nyilatkozatot** letöltése (kijelölés majd **Letöltés** gombra kattintás) után ki kell tölteni, aláírni, lepecsételni és a nevezési dokumentumok közé feltölteni!

## Nevezés beadása

A nevezéseket a sportszervezet ügyintézője a **Sportszervezetek – Versenyeztetés – Verseny nevezés** menüpontban tudja beadni. A felületen először be kell állítani a fejlécet (**Sportág / Évad / Egyesület**), majd ezt a **Szűrés** gombbal "tárolni" kell! Ha ez kész, akkor az **Új nevezés** gombra kattintva lehet a nevezést elindítani.

(A már beadott nevezések szintén ezen a felületen jelennek meg – a szűrési beállításoknak megfelelően. Egy már beadott nevezést lehet módosítani, megtekinteni és törölni is – kijelölés után **Módosít**, **Megtekint**, vagy **Töröl** gomb választása.)

| 😑 🎒 MLSZ INTEGRÁLT                                                   | FUTBALL ALKALMA | azās                    |          |       |            |                       |       |            |                         |
|----------------------------------------------------------------------|-----------------|-------------------------|----------|-------|------------|-----------------------|-------|------------|-------------------------|
| kejelentkezve:<br>unkció:<br>iPORTSZERVEZETEK_ENEVEZES (1)<br>Glépés | Sportág*        |                         |          | Évad* | 2020       |                       | L > • | Egyesület* |                         |
| Törzsadatok 🕨                                                        |                 |                         | -        |       |            |                       | -     |            |                         |
| Nyilväntartäs, adminisztráció 🕨 🕨                                    | Szűrés          |                         |          |       |            |                       |       |            |                         |
| Versenyszervezés                                                     | ✓ További       | szűrők                  |          |       |            |                       |       |            | Aktív szűrések száma: 0 |
| Pálya hitelosítós 🕨 🕨                                                | Verseny         | s                       | zervezet |       | Korosztály |                       | Nem   | Státusz    | Beadás dátuma           |
| Licenc F                                                             |                 |                         |          |       |            |                       |       |            |                         |
| Hivatalos személyek                                                  |                 |                         |          |       |            |                       | •     | •          |                         |
| Bozsik Egyesületi Program 👂                                          |                 |                         |          |       | Nincs re   | ndelkezésre álló adat |       |            |                         |
| Grassroots programok                                                 | Új nevezés      | Módosít Megtekint Töröl |          |       |            |                       |       |            |                         |
| Könyvelés elszámolás 🕨 🕨                                             |                 |                         |          |       |            |                       |       |            |                         |
| Sportszorvezetek 👻                                                   | Előző           | Következő               |          |       |            |                       |       |            |                         |
| Ogyintézés, adminisztráció 🕨                                         |                 |                         |          |       |            |                       |       |            |                         |
| Versenyeztetés 🛛 👻                                                   | Nincs találat   |                         |          |       |            |                       |       |            |                         |
| Versenynaptär                                                        |                 |                         |          |       | 10 ¢       | találat oldalanként   |       |            |                         |
| Nomz mérk bajolentás                                                 |                 |                         |          |       |            |                       |       |            |                         |
| Verseny nevezés                                                      |                 |                         |          |       |            |                       |       |            |                         |

#### Egyesületi adatok

Az **Új nevezés** gomb megnyomásával történik a nevezési folyamat első lépése, az **Egyesületi adatok** megadása (a folyamatábrán zöld szín jelöli a már elért szintet). Ezen a lapon megjelennek az egyesület alapadatai, valamint a nevezéshez szükséges további kitöltendő mezők.

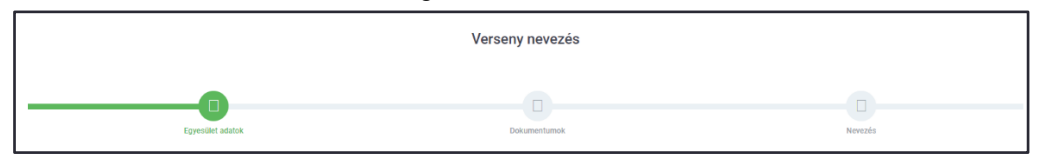

- Alapadatok
- Elnök adatai
- Első kapcsolattartó
- Második kapcsolattartó
- Székhely
- Levelezési cím

Az IFA-ban már megszokott módon a piros \*-gal jelölt mezők kitöltése kötelező. A kitöltést segítendő, az alkalmazás a törzsadatokból betölti az adott pillanatban meglévő adatokat. Egyes hiányzó adatok itt is beírhatóak – ebben az esetben ezek az adatok mentés után a törzsadatokban is frissülnek.

| Közterület jelleg* | Házszám*   |   |  |
|--------------------|------------|---|--|
| utca               | 7.         |   |  |
|                    | Ment Mégse | I |  |
|                    | Bezár      |   |  |

A **Ment** gombra kattintva az addig rögzített állomány mentésre kerül, és amennyiben minden kötelező adat kitöltésre került, a nevezés folyamata továbblép a következő felületre. FIGYELEM! Ameddig bármely piros \*-gal megjelölt, kötelezően kitöltendő mezőbe nem kerül adat, addig nem történik meg a továbblépés a nevezés következő fokozatára (**Dokumentumok**).

A **Mégse** gomb megnyomásával megszakítjuk a folyamatot és a frissen beírt adatok nem kerülnek elmentésre. Viszont, ha a **Ment** gomb megnyomása után szakítjuk meg a nevezési folyamatot a **Mégse** gombbal, akkor az addig bevitt új adatok is mentésre kerülnek – még ha azok hibásan lettek is megadva!

## **Dokumentumok**

Következő lépésben a nevezéshez szükséges dokumentumokat lehet/kell ellenőrizni/feltölteni. Itt listázva vannak a nevezéshez szükséges dokumentumok és – amennyiben korábban feltöltésre kerültek – láthatók az adott típusnak megfelelő, a nevezés pillanatában érvényes dokumentumok, amelyek innen megnyithatóak/letölthetőek, valamint hiányuk esetén feltölthetőek.

|                  |                                                                             | B             |
|------------------|-----------------------------------------------------------------------------|---------------|
| Egyesület adatok | Dokumenturnok                                                               | Nevezés       |
|                  | Egyesület dokumentumai                                                      |               |
|                  | A nevezés előtt töltse fel a nevezéshez szükséges egyesületi dokumentumokat |               |
|                  | NAV adóigazolás (kötelező)<br>Beadott                                       |               |
| a.pdf            | NAV                                                                         | Megtekintés - |
|                  |                                                                             |               |
|                  | Önkormányzati igazolás (kötelező)<br>Beadott                                |               |
| a.pdf            | Önkormányzati                                                               | Megtekintés - |
|                  |                                                                             |               |
|                  | Cégkivonat (kötelező)<br>Beadott                                            |               |
| a.pdf            | Cégkivonat                                                                  | Megtekintés - |
|                  |                                                                             |               |
|                  | Pályabérleti szerződés (kötelező)<br>Beadott                                |               |
| a.pdf            | Pályahasználati                                                             | Megtekintés 👻 |
|                  |                                                                             |               |
|                  | Verseny nevezes nyilatkozat (kotelezo)<br>Beadott                           |               |
| a.pdf            | Nyilatkozat                                                                 | Megtekintés - |
|                  | Vitalasi 110 anosida fádi laán, andan (andarália)                           |               |
|                  | koverezo or szerzodes terri, reany egyben (opcionalis)                      |               |
|                  | Mödosit Tovább                                                              |               |
|                  | Bezár                                                                       |               |

A lap alján található **Módosít** gombra kattintva dokumentum-típusonként új dokumentum tölthető fel, amivel a korábban a rendszerben lévő dokumentum érvényessége lezárul és az újonnan feltöltött dokumentum kerül a helyére beadott státuszban.

(A dokumentumok feltöltésére a korábbi lehetőség is megmarad, azaz ezek a dokumentumok a **Sportszervezetek – Sportszervezet adatai – Dokumentumok** fülön is feltölthetőek, s a feltöltést követően a nevezésben is megjelennek – s ez fordítva is érvényes.)

A **Mégse** gomb megnyomásával megszakítjuk a folyamatot és a beírt adatok nem kerülnek elmentésre. A **Ment** gombra kattintva, csak abban az esetben lép tovább a nevezési folyamat a következő felületre (kiválasztott versenyre történő nevezés), amennyiben minden kötelező dokumentum feltöltésre került.

| Funkcio:<br>SPORTSZERVEZETEK_ENEVEZES (1)<br>Kilépés |                  | Verseny nevezés                                      |         |
|------------------------------------------------------|------------------|------------------------------------------------------|---------|
| Törzsadatok 🕨                                        |                  |                                                      |         |
| Nyilvántartás, adminisztráció 🗦                      |                  |                                                      |         |
| Versenyszervezés 🕨                                   | 0                | 0                                                    |         |
| Pálya hitelesítés 🕨 🕨                                | Eovesület adatok | Dokumentumok                                         | Nevezés |
| Licenc 🕨                                             |                  |                                                      |         |
| Hivatalos személyek                                  |                  | Csapat nevezése                                      |         |
| Bozsik Egyesületi Program                            |                  | Vareany kiválacztáca, ác a ccanat adatainak meradáca |         |

# Csapat nevezése

A csapat nevezések megadása során az egyesület külön adhatja le a nevezéseit az MLSZ-központ, vagy az adott megyei (budapesti) igazgatóság által előzőleg már létrehozott versenyekre. A **Verseny** mezőben a **Keresés** gombra kattintás után jelennek meg a kiválasztható versenyek.

| SPORTSZERVEZETEK_ENEVEZES ()<br>Kilépés | Verseny nevezés  |                                                                           |              |  |  |  |  |
|-----------------------------------------|------------------|---------------------------------------------------------------------------|--------------|--|--|--|--|
| Törzsadatok 🕨                           |                  |                                                                           |              |  |  |  |  |
| Nyilvántartás, adminisztráció 🕨         |                  |                                                                           |              |  |  |  |  |
| Versenyszervezés 🕨                      |                  |                                                                           |              |  |  |  |  |
| Pálya hitelesítés 👂                     | Egyesület adatok | Dokumentumok                                                              | Nevezés      |  |  |  |  |
| Licenc 🕨                                |                  |                                                                           |              |  |  |  |  |
| Hivatalos személyek 🕨                   |                  | Csapat nevezése                                                           |              |  |  |  |  |
| Bozsik Egyesületi Program 👂             |                  | Verseny kiválasztása, és a csapat adatainak megadása                      |              |  |  |  |  |
| Grassroots programok                    |                  |                                                                           |              |  |  |  |  |
| Könyvelés elszámolás 🕨                  | Új nevezés       |                                                                           | Ψ            |  |  |  |  |
| Sportszervezetek 🛛 👻                    |                  |                                                                           |              |  |  |  |  |
| Úgyintézés, adminisztráció 👂            |                  | A nevezés beadásához töltse ki a kötelező, - csillaggal jelölt - mezőket! |              |  |  |  |  |
| Versenyeztetés 🛛 🔻                      |                  |                                                                           |              |  |  |  |  |
| Versenynaptår                           |                  | Verseny adatok                                                            |              |  |  |  |  |
| Vorceny poworác                         |                  |                                                                           |              |  |  |  |  |
| Korábbi povozásak                       | Verseny*         | Megye                                                                     | Versenytipus |  |  |  |  |
| Mezek                                   |                  | Keresés                                                                   |              |  |  |  |  |
| Sportszervezet adatai                   |                  |                                                                           |              |  |  |  |  |

Érdemes a **Megyére**, a verseny **Nemére** és **Korosztályára** is szűrni, hogy minél kevesebb legyen a megjelenítendő adat. Szükség esetén a találati lista hossza módosítható, így 10, 25, 50 vagy akár 100 rekord is megjeleníthető egy oldalon.

| Versenveztetés 🗸       |                                         | <ul> <li>Tovabbi szurok</li> </ul>                 |             |                |                      |        | Aktiv szürések szama: 2 |
|------------------------|-----------------------------------------|----------------------------------------------------|-------------|----------------|----------------------|--------|-------------------------|
| Versenynaptår          | Megye                                   | Verseny neve                                       | Sorszám     | Tipus          | Versenytipus         | Nem    | Korosztály              |
| Nemz. mérk. bejelentés | pest                                    | d                                                  |             |                |                      | · ·    |                         |
| Verseny nevezés        | (                                       |                                                    |             |                |                      |        |                         |
| Kerábbi nevezések      | Budapest                                | BLSZ I. osztály                                    | 1           | amatór         | bajnokság Megye I.   | férfi  | felnótt                 |
| Mezek                  | Budapest                                | BLSZ II. osztály                                   | 2           | amatór         | bajnokság Megye II.  | férfi  | felnött                 |
| Sportszervezet adatai  | Budapest                                | BLSZ III. osztály                                  | 3           | amatór         | bajnokság Megye III. | férfi  | felnőtt                 |
| Riportok               | Pest                                    | I. osztályú felnőtt bajnokság                      | 10          | amatór         | bajnokság Megye I.   | férfi  | felnőtt                 |
| ldőpont foglaló        | Pest                                    | <ol> <li>II. osztályú felnőtt bajnokság</li> </ol> | 15          | amatór         | bajnokság Megye II.  | férfi  | felnött                 |
| Üzenetek               | Pest                                    | III. osztályú felnőtt bajnokság                    | 20          | amatór         | bajnokság Megye III. | férfi  | felnőtt                 |
| HelpDesk               | Pest                                    | I. osztályú U19-es bajnokság                       | 60          | amatór         | bajnokság Egyéb      | férfi  | U-19                    |
| Saját adatok 🔋         | Pest                                    | II. osztályú U19-es bajnokság                      | 70          | amatór         | bajnokság Egyéb      | férfi  | U-19                    |
| Nyomtatványok          | Pest                                    | I. osztályú U16-os bajnokság                       | 80          | amatór         | bajnokság Egyéb      | férfi  | U-16                    |
|                        | Pest                                    | II. osztályú U16-os bajnokság                      | 90          | amatór         | bajnokság Egyéb      | férfi  | U-16                    |
|                        | Pest                                    | I. osztályú U14-es bajnokság                       | 100         | amatór         | bajnokság Egyéb      | vegyes | U-14                    |
|                        | Pest                                    | II. osztályú U14-es bajnokság                      | 110         | amatór         | bajnokság Egyéb      | vegyes | U-14                    |
|                        | Pest                                    | l. osztályú Pm-i női ¾ pályás<br>bajnokság         | 140         | amatór         | bajnokság Egyéb      | nó     | felnőtt                 |
|                        | Pest                                    | II. osztályú Pm-i női ½ pályás<br>bajnokság        | 145         | amatór         | bajnokság Egyéb      | nő     | felnótt                 |
|                        | Bezár<br>Előző 1 Következő              |                                                    |             |                |                      |        |                         |
|                        | Találatok: 1 - 11 Összesen: 11 (148 öss | zes rekord közül szűrve)                           | 25 e talála | at oldalanként |                      |        |                         |
|                        |                                         |                                                    | Be          | zár            |                      |        |                         |

Ha túl sok szűrő kerül beállításra, vagy nem jelenik meg a kívánt verseny, esetleg új keresés indítása a cél, akkor a **Szűrők törlése** gombbal törölhetők az előzőleg beállított szűrések.

|       | ✓ További szűrők           | Szűl    | rők törlése |                  |       | Aktív szűrések száma: 0 |
|-------|----------------------------|---------|-------------|------------------|-------|-------------------------|
| Megye | Verseny neve               | Sorszám | Típus       | Versenytípus     | Nem   | Korosztály              |
| bors  |                            |         | T           |                  | •     |                         |
| MLSZ  | OTP Bank Liga NB I.        | 1       | hivatásos   | bajnokság NB I.  | férfi | felnőtt                 |
| MLSZ  | Merkantil Bank Liga NB II. | 2       | hivatásos   | bainokság NB II. | férfi | felnőtt                 |

A megjelenő listából kiválasztva a kívánt versenyt betöltődnek annak alapadatai. Ekkor ellenőrizni kell, hogy valóban az elérni kívánt verseny került-e kiválasztásra. Ezután pedig meg kell adni az adott versenyre vonatkozó csapattal kapcsolatos adatokat.

|                                          | ball alkalmazás              |                                                      |              |
|------------------------------------------|------------------------------|------------------------------------------------------|--------------|
| Bejelentkezve: STENSZKY CSABA 🛛 😨 ^      |                              |                                                      |              |
| SPORTSZERVEZETEK_ENEVEZES ()<br>Kilépés  |                              | Verseny nevezés                                      |              |
| Tirzadabk                                |                              |                                                      |              |
| Vysvarianas, adimeznacio p               |                              |                                                      | 6            |
| Pilya hitelaslés 🔹 🕨                     | Egysüllet adatok             | Dokumentumak                                         | Newzels      |
| Licero                                   |                              | Casost opyazáse                                      |              |
| Biztonsági Iroda                         |                              | Verseny kiválasztása, és a csapat adatainak megadása |              |
| Bozsik Egyesületi Program 🔶              |                              |                                                      |              |
| Dozski htěznényi Program                 | TESZT OTP Bank Liga NB I.    |                                                      | ~            |
| Kõnyveiles elezámolies                   |                              | Verseny adatok                                       |              |
| Sportszervezetek 👻                       | Viers env*                   | Magya                                                | Versenvtious |
| Versenyezietės v                         | TESZT CTP Bank Liga NB L     | MLSZ                                                 | hivatásos    |
| Verserynaptär<br>Norrz. mórk. beislentös |                              |                                                      |              |
| Verseny nevezia                          | Versenyrendszer              | Alaptipus                                            | Nem          |
| - Nezek                                  | alap versenyrendszer         | bajnokság NB I.                                      | ferfi        |
| Sportszervezet adatal<br>Ricortak        |                              |                                                      |              |
| Jähkosidzvethik                          | Pályatipus                   |                                                      |              |
| idipont foglali                          | Labdarúgó pálya L osztály    |                                                      |              |
| Rportok<br>Úzenetek                      |                              |                                                      |              |
| HepDesk                                  |                              | Csapat adatok                                        |              |
| Snját adatok >                           | Név"                         | Web név                                              | Hazai nap*   |
| Nyomtalivanyok.<br>Jogenutning           | BORSODSZENTGYÖRGYI KSE       | BORSODSZENTGYÖRGYI KSE                               | hédő e       |
| Letelthető dokumentumok                  | the March of the             | 1001-00-                                             |              |
|                                          | Borsodszentgyörgy Sportpälva | Centerpálya                                          |              |
|                                          |                              |                                                      |              |
|                                          |                              | Sorsolással kapcsolatos megjegyzés                   |              |
|                                          | teszt megjegyzés             |                                                      |              |
|                                          |                              |                                                      | 4            |
|                                          |                              | Edző                                                 |              |
|                                          | RenKód                       | Név                                                  | Fmail        |
|                                          | negnou                       |                                                      |              |
|                                          |                              |                                                      |              |
|                                          | Telefon                      |                                                      |              |
|                                          |                              |                                                      |              |
|                                          |                              |                                                      |              |
|                                          |                              | Orvos                                                |              |
|                                          | RegKód                       | Nér                                                  | Email        |
|                                          |                              |                                                      |              |
|                                          |                              |                                                      |              |
|                                          | Telefon                      |                                                      |              |
|                                          |                              |                                                      |              |
|                                          |                              |                                                      |              |
|                                          |                              | Fizioterapeuta                                       |              |
|                                          | RegKód                       | Név                                                  | Email        |
|                                          |                              |                                                      |              |
|                                          |                              |                                                      |              |
|                                          | Telefon                      |                                                      |              |
|                                          |                              |                                                      |              |
|                                          |                              |                                                      |              |
|                                          |                              | Módost Új nevezés                                    |              |
|                                          |                              | Bezár                                                |              |

A **Ment** gomb megnyomásával az adatok mentésre kerülnek, a **Módosít** gomb megnyomásával módosítható az elmentett csapatnevezés. **Mentés** után a megjelenő **Új nevezés** gombbal új csapat nevezése indítható.

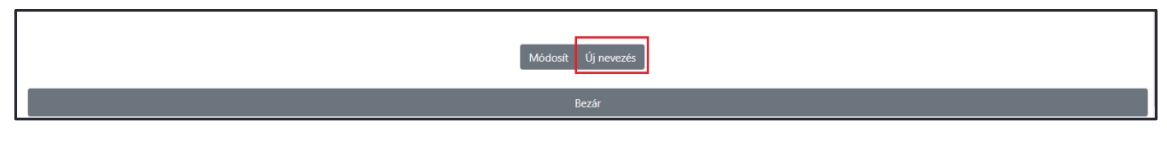

A **Bezár** gombra kattintás után ezen a felületen jelennek meg az egyesülethez tartozó beadott csapatnevezések – a szűrési beállításoknak megfelelően. Egy már beadott nevezést lehet módosítani, megtekinteni és törölni is (kijelölés után **Módosít**, **Megtekint**, vagy **Töröl** gomb választása).

| Funkció:<br>SPORTSZERVEZETEK ENEVEZES (1) | Sportág*                        |           | Évad            |             | Egyesület* |                         |
|-------------------------------------------|---------------------------------|-----------|-----------------|-------------|------------|-------------------------|
| Kilépés                                   | Labdarúgás                      | ٠         | 2018/2019       |             | SPORTE     | GYESÜLET +              |
| Törzsadatok 🕨                             |                                 |           |                 |             |            |                         |
| Nyilvántartás, adminisztráció 🕨           | Szűrés                          |           |                 |             |            |                         |
| Versenyszervezés 🕨                        | ✓ További szűrők                |           |                 |             |            | Aktív szűrések száma: 0 |
| Pálya hitelesítés 👂                       | Verseny                         | Szervezet | Korosztály      | Nem         | Státusz    | Beadás dátuma           |
| Licenc 🕨                                  |                                 |           |                 |             |            |                         |
| Hivatalos személyek                       |                                 |           |                 | Ŧ           |            | Ÿ                       |
| Bozsik Egyesületi Program 🕨               | Megyei I. osztály felnőtt       | Nógrád    | felnőtt         | férfi       | beadott    | 2019.06.12. 11:14:16    |
| Grassroots programok                      | OTP Bank Liga NB I.             | MLSZ      | felnőtt         | férfi       | beadott    | 2019.06.14. 14:36:32    |
| Könyvelés elszámolás 🕨                    | Új nevezés Módosít Megtekint Tö | rol       |                 |             |            |                         |
| Sportszervezetek 🛛 🔻                      |                                 | _         |                 |             |            |                         |
| Úgyintézés, adminisztráció 🛛 🕨            | Előző 1 Következő               |           |                 |             |            |                         |
| Versenyeztetés 🛛 🗸                        |                                 |           |                 |             |            |                         |
| Versenynaptár                             | Találatok: 1 - 2 Összesen: 2    |           |                 |             |            |                         |
| Nemz. mérk. bejelentés                    |                                 |           | 10 🔹 találat ol | dalanként   |            |                         |
| Versenv nevezés                           |                                 |           |                 | ualarikerit |            |                         |

Új nevezés – értelemszerűen ebben az esetben is – az Új nevezés gombbal indítható.

| Funkció:<br>SPORTSZERVEZETEK_ENEVEZES (1) | Sportág*                          |           | Évad*     |                          |       | Egyesület*               |                         |
|-------------------------------------------|-----------------------------------|-----------|-----------|--------------------------|-------|--------------------------|-------------------------|
| Kilépés                                   | Labdarúgás ¢                      |           | 2018/2019 |                          | ٠     | TÓFALUI SPORTEGYESÜLET + |                         |
| Törzsadatok 🕨                             |                                   |           |           |                          |       |                          |                         |
| Nyilvántartás, adminisztráció             | Szűrés                            |           |           |                          |       |                          |                         |
| Versenyszervezés                          | ✓ További szűrők                  |           |           |                          |       |                          | Aktív szűrések száma: 0 |
| Pálya hitelesítés 🔶                       | Verseny                           | Szervezet | Korosztá  | ly                       | Nem   | Státusz                  | Beadás dátuma           |
| Licenc 🕨                                  |                                   |           |           |                          |       |                          |                         |
| Hivatalos személyek                       |                                   |           |           |                          | Ŧ     | •                        |                         |
| Bozsik Egyesületi Program 🕨               | Megyei I. osztály felnőtt         | Nógrád    | felnőtt   |                          | férfi | beadott                  | 2019.06.12. 11:14:16    |
| Grassroots programok                      | OTP Bank Liga NB I.               | MLSZ      | felnőtt   |                          | férfi | beadott                  | 2019.06.14. 14:36:32    |
| Könyvelés elszámolás                      | Új nevezés Módosít Megtekint Törö | 1         |           |                          |       |                          |                         |
| Sportszervezetek 👻                        |                                   | _         |           |                          |       |                          |                         |
| Úgyintézés, adminisztráció 🛛 🕨            | Előző 1 Következő                 |           |           |                          |       |                          |                         |
| Versenyeztetés 🛛 🔻                        |                                   |           |           |                          |       |                          |                         |
| Versenynaptär                             | Találatok: 1 - 2 Összesen: 2      |           |           |                          |       |                          |                         |
| Nemz. mérk. bejelentés                    |                                   |           |           | 10 🔹 találat oldalanként |       |                          |                         |
| Vorsony poyozós                           |                                   |           |           |                          |       |                          |                         |

A lenyitható listában ekkor már valamennyi addigi beadott nevezés látható. A listában található Új **nevezés** lehetőséggel ugyanúgy egy új csapatnevezés indítható, mint a korábban említett Új nevezés gombbal. Ha a lista bármely másik versenye kerül kiválasztásra, úgy annak bővebb adatai lesznek láthatók.

| Verseny nevezés                                                                    |         |              |       |              |  |  |  |  |  |
|------------------------------------------------------------------------------------|---------|--------------|-------|--------------|--|--|--|--|--|
| B<br>Exercise admit                                                                |         | Discontinued |       |              |  |  |  |  |  |
| Csapat nevezése<br>Verseny kiválasztása, és a csapat adatainak megadása            |         |              |       |              |  |  |  |  |  |
| Új nevezés<br>Út nevezés                                                           |         |              |       | ۲<br>۲       |  |  |  |  |  |
| Csongrád Megyei I. osztály<br>Merkantil Bank Liga NB II.<br>NB III. Keleti csoport |         |              |       |              |  |  |  |  |  |
| Ve                                                                                 | irseny* | Keresés      | Megye | Versenytipus |  |  |  |  |  |

## Sportszervezetek nevezései

A sportszervezetek egyes nevezései a **Sportszervezetek – Versenyeztetés – Verseny nevezés** menüpontban található listában jelennek meg. A menü fenti szűrőit használva lehet az adott szakág, évad és egyesület csapatnevezéseit kezelni.

**FONTOS!** Itt a csapatnevezések kerülnek listázásra. Egy csak elkezdett sportszervezeti nevezés esetén a lista mindaddig üres marad, ameddig legalább egy csapatnevezés beadásra nem kerül. Viszont az elkezdett sportszervezeti és csapat nevezés is mindig onnan folytatható, ahol az utolsó mentés megtörtént.

# <u>Értesítések</u>

A nevezések során – amennyiben státuszváltozásra kerül sor – belső üzenetek kerülnek elküldésre az adott nevezéssel kapcsolatban. Az üzenet a státuszváltozás utáni első bejelentkezéskor egyből megjelenik, de bármikor visszanézhető az Üzenetek – Saját üzenetek menüpontban is.